## 「閩南語典藏一歷史語言與分布變遷資料庫」網站之《荔鏡記》

#### 缺字處理

中研院資訊所文獻處理實驗室

2007/10/12 丁玟伶

網址: http://southernmin.sinica.edu.tw/home01\_1.htm

#### 一、網站缺字符號

 ★():表示此處缺字,可使用構字符號表達,括號中的文字是缺字的組合 說明。(如下圖)

|          | 即乞啞公雀卻來飼,飼做(佐)親生仔兒。                     |  |  |  |  |
|----------|-----------------------------------------|--|--|--|--|
| (貼)      | 睛盲頭(青冥頭),一只白賊。                          |  |  |  |  |
| (淨)      | 你是啞娘粗使奴婢。你莫相笑,恁今平平乞人飼。                  |  |  |  |  |
| (貼)      | 也句可強你睛盲頭(青冥頭),千嘴(口)也不共你鬥得贏(<br>了,都無飯通食。 |  |  |  |  |
| (淨)      | 益春啞姊 (★(左女右只)) ,快莫,我早起都未食,我回            |  |  |  |  |
| (淨拖介丑上@) |                                         |  |  |  |  |

2. ②:這符號表示缺字,模糊不清或無法用構字符號表達。(如下圖)

|                   | 即乞啞公雀卻來飼,飼做(佐)親生仔兒。                                         |
|-------------------|-------------------------------------------------------------|
| (貼)               | 睛盲頭(青冥頭),一只白賊。                                              |
| (淨)               | 你是啞娘粗使奴婢。你莫相笑,恁今平平乞人飼。                                      |
| (貼)               | <ul><li> 也句可強你睛盲頭(青冥頭),千嘴(口)也不共你鬥得贏(<br/>了,都無飯通食。</li></ul> |
| (淨)               | 益春啞姊〔★(左女右只)〕,快莫,我早起都未食,我回你。                                |
| (淨拖介 <u>丑上</u> @) |                                                             |

二、缺字統計

1. ★():總計有27字,其中14字在漢字構形資料庫中已有字形,13字為未

造字,將進行造字。

2. ②:總計2字,字義不明,暫不造字。

# 三、缺字校對原則

1. ★的缺字字形以網站的原構字式為準:

以下圖爲例:左人右再,構字式即爲イ▲再,再以其構字式造字,以此類推。

| 寶馬金鞍,諸親迎送,今旦即顯讀書人。                                                                                                  |
|----------------------------------------------------------------------------------------------------|
| 受敕奉宣,一家富貴不胡忙。舉步高堂,進見椿萱。                                                                                             |
| 身做(佐)運使離帝京,寵受君恩當刻銘。五湖(胡)四海民安樂,蒼生鼓舞樂堯天。                                                                              |
| 聖學功夫惜寸陰,且將無逸戒荒淫。從今獻策龍門去,不信無謀(媒)魏闕深。                                                                                 |
| 下官姓陳名伯延,厝住泉州蓬山嶺後,雙親 <del>在堂,車得,閏</del> 成名,除受廣南運使,敕賜<br>劍印隨身。干礙爹媽在堂,不得前去赴任, <mark>炊★</mark> (左人右再) <mark></mark> 身好? |

2. ◎缺字因暫無法判定其字義,維持以◎代表。

|                        | 即乞啞公雀卻來飼,飼做(佐)親生仔兒。                       |
|------------------------|-------------------------------------------|
| (貼)                    | 睛盲頭(青冥頭),一只白賊。                            |
| (淨)                    | 你是啞娘粗使奴婢。你莫相笑,恁今平平乞人飼。                    |
| (貼)                    | 也句可強你睛盲頭(青冥頭),千嘴(口)也不共你鬥得嬴(<br>  了,都無飯通食。 |
| (淨)                    | ▲春啞姊〔★(左女右只)〕,快莫,我早起都未食,我回你。              |
| 〔淨拖介丑」 <mark>◎〕</mark> |                                           |

### 四、網頁上顯示缺字(測試版)

1. 網頁★()中顯示缺字的組合:

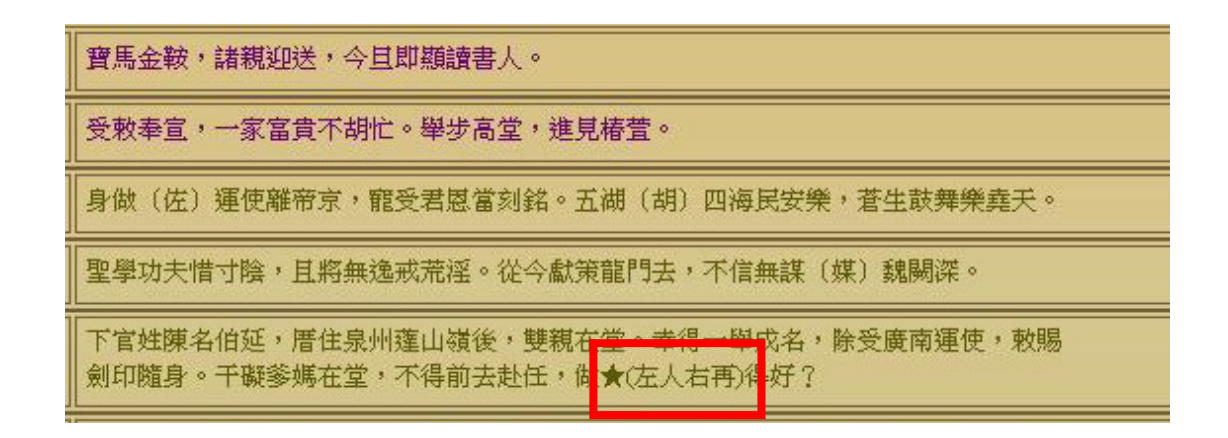

 把★(左人右再)轉化成イ▲再的構字式,進行造字,再把完成的字形檔匯入「漢 字構形資料庫」。

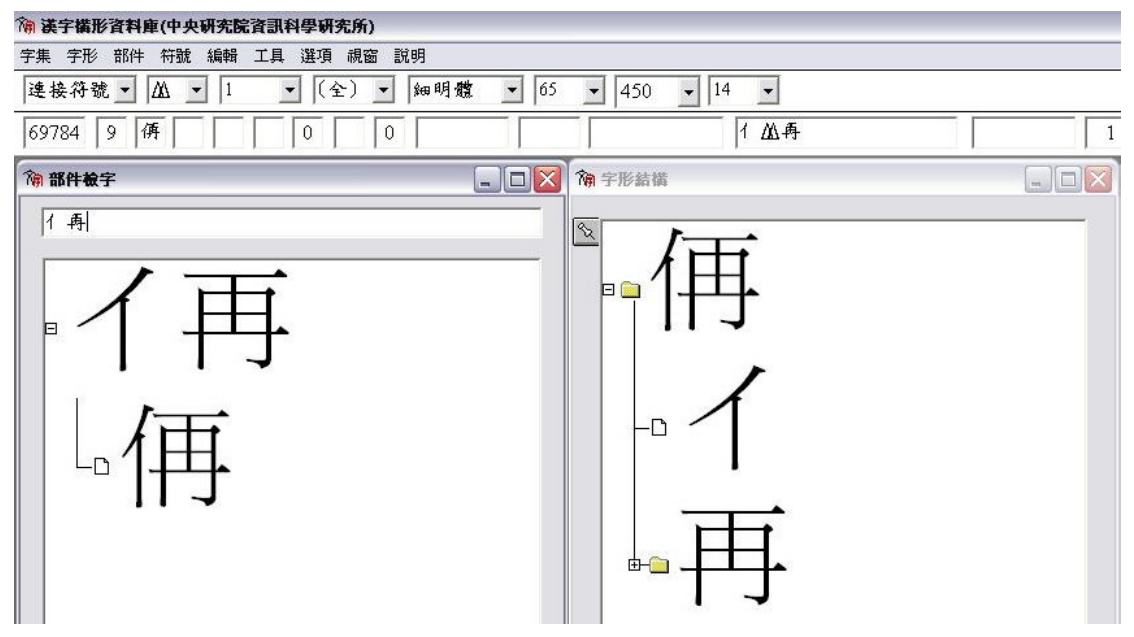

3. 自行儲存《荔鏡記》網頁文本後,開啓網頁Microsoft Internet Explorer功能表上的「檢視」功能,選擇檢視「原始檔」:

| 檔案(E) 編輯(E)                           | 檢視(♡)                                                                          | 我的最                          | 逶(A)      | L | 1具(I) 說明(H)                                                                                                    |  |
|---------------------------------------|--------------------------------------------------------------------------------|------------------------------|-----------|---|----------------------------------------------------------------------------------------------------|--|
| ③上一頁 - (<br>網址① ● C:work<br>Google C- | 工具列(<br>✓ 狀態列(<br>瀏覽器)<br>移至(①)<br>停止(P)<br>重新整 <sup>3</sup><br>字型(X)<br>編碼(D) | ①<br>B)<br>列(E)<br>理(R)<br>) | Esc<br>F5 | • | <ul> <li>搜尋 ☆ 我的最愛 </li> <li>記\閩南語典藏-歷史語言與分佈變遷資料庫.files\main01a_1 files\</li> <li>愛 登 &lt; ☆ 書籤 &lt; № 109 已欄截 </li> <li>例 拼字檢查 </li> <li>網頁搜尋 </li> <li>豫 書籤 &lt; □ 設定 </li> <li>□ 阻擋跳窗 </li> <li>● 反</li> </ul> |  |
|                                       | 原始檔(                                                                           | C                            |           |   | 紫色:表示唱辭。墨綠色:                                                                                                    |  |
| 符號                                    | Haltanten<br>全番幕(                                                              | rraw<br>FD                   | F11       |   |                                                                                                    |  |

4. 修改「原始檔」內容,把★()中的內容修改爲構字式:

| 📕 all_F | Body.htm | - 記亊本                            |       |                         |
|---------|----------|----------------------------------|-------|-------------------------|
| 檔案④     | 編輯(E)    | 格式(0)                            | 檢視(♡) | 說明田                     |
|         |          |                                  |       |                         |
|         |          |                                  |       |                         |
|         |          |                                  |       |                         |
| 集) 魏    | 闕深。∢     | (/A> <td>&gt;&gt;</td> <td></td> | >>    |                         |
|         |          |                                  |       |                         |
|         |          |                                  |       |                         |
|         |          |                                  |       |                         |
|         |          |                                  |       |                         |
|         |          |                                  |       |                         |
| 余受廣     | 南運使      | ,敕賜歛                             | 即隨身   | 。干礙爹媽在堂,不得前去赴任,做了ΔΔ再导好? |
|         |          |                                  |       |                         |

5. 存檔後顯示於網頁:

| 寶馬金鞍,諸親迎送,今旦即顯讀書人。                                                                                                |
|----------------------------------------------------------------------------------------------------|
| 受敕奉宣,一家富貴不胡忙。舉步高堂,進見椿萱。                                                                                           |
| 身做(佐)運使離帝京,寵受君恩當刻銘。五湖(胡)四海民安樂,蒼生鼓舞樂堯天。                                                                            |
| 聖學功夫惜寸陰,且將無逸戒荒淫。從今獻策龍門去,不信無謀(媒)魏闕深。                                                                               |
| 下官姓陳名伯延,厝住泉州蓬山嶺後,雙親在堂。幸福一舉成名,除受廣南運使,敕賜<br>劍印隨身。干礙爹媽在堂,不得前去赴任,做 <mark>イ                                    </mark> |

6. 修改原始檔語法讓構字式轉變成該字的圖檔:

※詳細語法請參考網頁「缺字處理計畫」的《處理網頁缺字說明》。

http://www.sinica.edu.tw/~cdp/service/documents/T960807.pdf

(1) 在</head>前加入java和修改圖片大小與顏色的語法。

| (/SCRIPT)                                                                                                    |
|----------------------------------------------------------------------------------------------------|
| <script language="javascript" src="http://char.ndap.org.tw/API/ics.js"></script><br><script> ICS_FONT_SIZE=10; ICS_FONT_COLOR="darkolivegreen";</th></tr><tr><th></rstringsoftable cellSpacing=0 cellPadding=0 border=0></th></tr><tr><td>(2) 在<body>後面加入字串: onload="processPage();"。</td></tr><tr><td><pre></script> <script language="javascript" src="http://char.ndap.org.tw/API/ics.js"></script> <script></script> |

</SCRIPT> <META\_content="MSHTML\_6\_00.2900.3199" name=GENERATOR></HEAD> <BODY onload="processPage();" class=mainbg01 bgProperties=fixed background="" enload=document\_Houdopplot\_go PageSource()><!--送出構字--><!-- Context Start --> <FORM action=all\_Body.asp method=get> <CENTER>

```
<TABLE cellSpacing=0 cellPadding=0 border=0>
```

7. 網頁即可呈現出該構字字型:

| 寶馬金鞍,諸親迎送,今旦即顯讀書人。                                                               |
|----------------------------------------------------------------------------------|
| 受敕奉宣,一家富貴不胡忙。舉步高堂,進見椿萱。                                                          |
| 身做(佐)運使離帝京,寵受君恩當刻銘。五湖(胡)四海民安樂,蒼生鼓舞樂堯天。                                           |
| 聖學功夫惜寸陰,且將無逸戒荒淫。從今獻策龍門去,不信無謀〔媒〕魏闕深。                                              |
| 下官姓陳名伯延,厝住泉州蓬山嶺後,雙親 <del>花堂,</del> 幸得一舉成名,除受廣南運使,敕賜<br>劍印隨身。千礙參媽在堂,不得前去赴任,做,傳得好? |